## Novo Marco Trip Comunicado 17 12/07/2024

|           | Sigma – Campo Início da Operação: 31/10/2024;                        |
|-----------|----------------------------------------------------------------------|
| Assuntos: | Sishab2 – Adequação Habilitação p/ Empresa com TAR Vigente;          |
|           | Sishab2 - Cadastro de Veículo - CRLV Quantidade de Poltronas;        |
|           | Sishab2 – Cadastro de Veículo – Restrição Administrativa;            |
|           | Sishab2 - Cadastro de Veículo - Posse Direta por Registro em Filial; |
|           | Sishab2 – Novas Habilitações – Volume Passageiro/Km.                 |

Em complemento aos procedimentos orientados no Comunicado SUPAS nº 15 de 27 de junho de 2024, seguem esclarecimentos adicionais para o correto cadastro de veículos da frota. Além disso, comunicamos a data de início de operação a ser preenchida no quadro de Horários do Sigma: 31/10/2024.

### Sigma - Campo Início da Operação 31/10/2024

Para envio do quadro de horários no Sigma, preencha o o campo "Início da Operação" com a data 31/10/2024, conforme o exemplo abaixo:

|   | Ponto Inicial                                                                                                    |                                                                       |              | Ponto Final                     |                                |                  |
|---|----------------------------------------------------------------------------------------------------|-----------------------------------------------------------------------|--------------|---------------------------------|--------------------------------|------------------|
|   | UF:                                                                                                    | Município                                                             |              | UF                              | Município:                     |                  |
| 5 | Golás - GO 🗸 🗸                                                                                                    | Golânia                                                               | ~            | Mato Grosso - MT                | Várzea Grande                  |                  |
|   | Instalação*.                                                                                                    | Tipo Instalação:                                                      |              | Instalação*:                    | Tipo Instalação                |                  |
|   | TERMINAL RODOVIÁRIO DE GOIÂNIA                                                                                                    | TPU - Terminal Público                                                | $\sim$       | TERMINAL RODOVIÁRIO VARZEA GRAN | r TPU - Terminal               | Público          |
|   |                                                                                                    | 31/10/2024                                                            | 8            | Selecionar                      | ~                              | Direto Direto    |
|   | Dia da Ocorrência: *                                                                                                    | 31/10/2024                                                            | 8            | Selecionar                      | Selecionar Més                 | Operação *       |
|   | Dia da Ocoméncia: *                                                                                                    | 31/10/2024                                                            | •            | selecionar                      | Selecionar Mési                | Operação *       |
|   | Dia da Ocoméncia: *  Dia da Ocoméncia: *  Dia da Coméncia: *  Classe de conforto: *  Cana  Letto                                                                                                    | 31/10/2024           Terja         Quarta           Semieto         D |              | selecionar                      | Selecionar Més<br>Gratudade?*  | Deeto Sees-Oveto |
|   | Dia da Oconéncia: *  Dia da Oconéncia: *  Dia da Oconéncia: *  Cause de conforto: *  Cause de conforto: *  Cause de conforte: *  Cause de conforte: *  Cause de conforte: *  Cause de conforte: *  Cause de conforte: *  Cause de conforte: *  Cause de conforte: *  Cause de conforte: *  Cause de conforte: *  Cau | 31/10/2024<br>7erpa 0uara<br>5emieto 0                                | e<br>Secutiv | selecionar                      | Selecionar Més<br>Gratuidade?* | Deeto Sees Deeto |

#### Sishab2 - Adequação Habilitação p/ Empresa com TAR Vigente

A maioria absoluta das empresas que operam no serviço regular de transporte de passageiros possuem TAR Vigente. Para essas empresas, **reiteramos** que a obrigatoriedade do processo de Habilitação (Adequação) de resume a:

| 1°PASSO                      | 2°PASSO                               |  |  |  |
|------------------------------|---------------------------------------|--|--|--|
| No SisHab2, acesse o menu    | <b>Envie via SEI</b> o                |  |  |  |
| Empresa / HABILITAÇÃO        | "Formulário_Requerimento_Habilitação" |  |  |  |
| ADEQUAÇÃO, preencha e salve; | disponível no Anexo do Comunicado 15  |  |  |  |

**Atenção:** A SUPAS vem recebendo requerimentos de Nova Habilitação apresentados por empresas com TAR Vigente. Esses requerimentos serão desconsiderados nessa fase inicial de análise de habilitção, pois segundo o Art. 226 do Novo Marco, serão reaproveitados os documentos de habilitação vigentes à Resolução 4.770/2015.

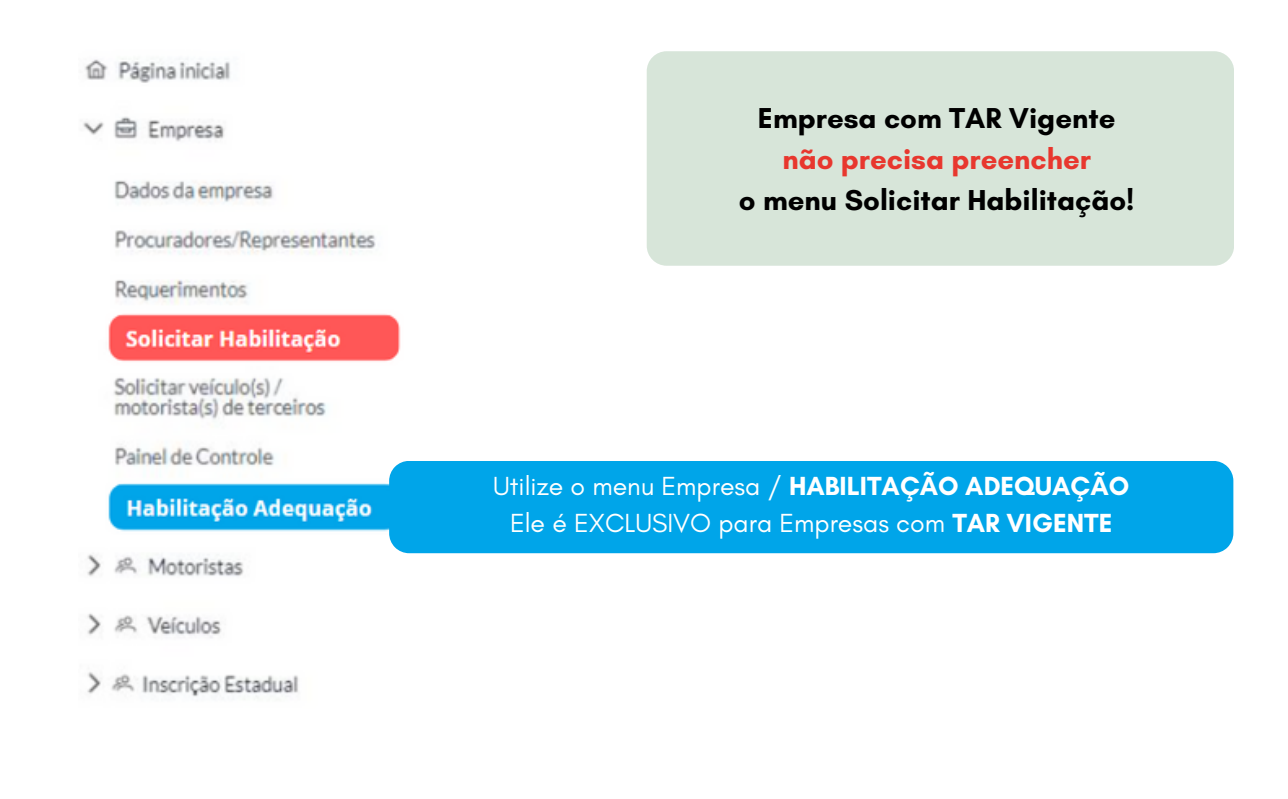

#### Sishab2 - Cadastro de Veículo - CRLV Quantidade de Poltronas

Para CRLV de veículo que apresentar número de poltronas somente dos passageiros, preecha os campos da seguinte forma:

- Indique a quantidade de poltronas indicadas no CRLV;
- Indique na quantidade de tripulantes: 0 (zero)
- Indique a quantidade de tripulantes conforme o CRLV.

#### Exemplo:

CRLV: 46P Tripulantes: 0 Poltronas: 46

#### Sishab2 - Cadastro de Veículo - Restrição Administrativa.

Para veículo que o SisHab2 apresentar "Restrição Administrativa Sim": Se o veículo não possuir restrição de CIRCULAÇÃO, apenas faça o upload do anexo Declaração Restrição Adm anexada ao Comunicado 15.

#### Sishab2 - Cadastro de Veículo - Posse Direta por Registro em Filial

Para veículo de propriedade de filial no qual o SisHab2 apresenta como "Posse Direta": Se o veículo a ser cadastrado estiver registrado no DETRAN como propriedade de empresa FILIAL, apenas faça o upload do anexo <u>Declaração Posse Direta Veículo</u> <u>Filial</u> anexada ao Comunicado 15.

# Sishab2 – Novas Habilitações – Volume Passageiro/Km. \*Esse procedimento não se aplica às Empresas com TAR Vigente

As Empresas com TAR Não Vigente estão isentas de indicar o Volume Passageiro/Km. Assim, preencha o campo da seguinte forma:

| 1°PASSO                   | 2°PASSO                                 |
|---------------------------|-----------------------------------------|
| Em Volume de Passageiro-  | Faça o upload do arquivo <u>Isenção</u> |
| quilômetro (em 12 meses): | <u>Responsabilidade V_P_Km</u>          |
| Preencha: 1;              | anexado no Comunicado 15.               |